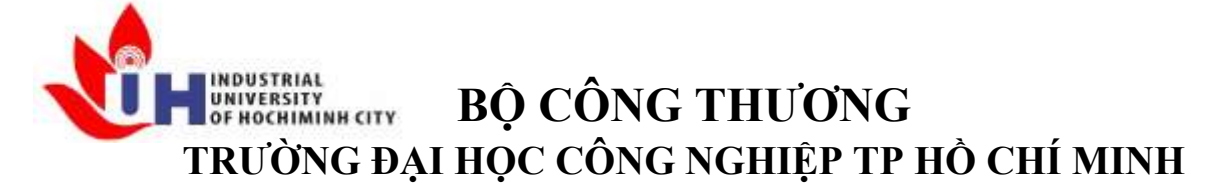

Khoa: Công Nghệ Thông Tin

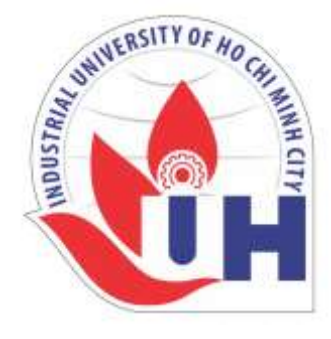

# LAB REPORT 06

Student's ID Student's name Subject Instructor Faculty Completed Date : 25/09/2024

- : Hồ Phúc Lâm
- : PTHTDPT
- : Nguyễn Thành Thái
- : Công Nghệ Thông Tin

### NHẬN XÉT CỦA GIÁO VIÊN HƯỚNG DẫN

|      | ••••• |
|------|-------|
|      |       |
|      |       |
|      |       |
|      |       |
|      |       |
|      |       |
|      |       |
|      |       |
|      |       |
|      |       |
|      |       |
|      |       |
|      |       |
|      |       |
|      |       |
|      |       |
|      |       |
|      |       |
|      |       |
| <br> |       |
| <br> |       |
| <br> |       |
|      |       |

Điểm lab report:

#### LAB 3-2 IMAGE

#### 1)Mục đích yêu cầu :

+Củng cố kiến thức cơ bản về IMAGE, các khái niệm về hệ màu, độ phân giải,...

+Tiếp cận thư viện xử lý image như PIL(pillow), opency,... các API hỗ trợ,...

#### 2)Mở link sau :

https://neptune.ai/blog/pil-image-tutorial-for-machine-learning

#### 3) Thực hiện:

- Tìm hiểu chức năng Image enhancement
- Tìm hiểu chức năng Filters: CONTOUR, DETAIL, EDGE\_ENHANCE, ENBOSS, FIND\_EDGES,

#### 4) Công cụ hỗ trợ : Python programming language

a)Spyder IDE hoặc PYTHON commandline

b)Cài đặt các thư viện hỗ trợ :

Câu lệnh cài đặt : pip install <gói cài đặt>

Vd : pip install opency-python

pip install pillow

pip install matplotlib

- Cài đặt thư viện (nếu chưa có): mở CMD trên Windows, gõ pip install simpleaudio, cài xong chạy python -> gõ lệnh import simpleaudio as sa kiểm tra lỗi...
- Vào trang <u>https://file-examples.com/index.php/sample-images-download/sample-jpg-download/</u> download file mẫu \*.jpgvà lưu trong thư mục
- Mở notepad viết chương trình \*.py lưu trong một thư mục {thường là chung với thư mục của file Wav)
- Chạy thử code : >python baitap1.py
- Lưu các bài tập trong thư mục, nén và nộp (cuối giờ thực hành)

#### THỰC HÀNH

#### 3.1. Tìm hiểu chức năng Image enhancement a. Điều chỉnh độ sắc nét của hình ảnh

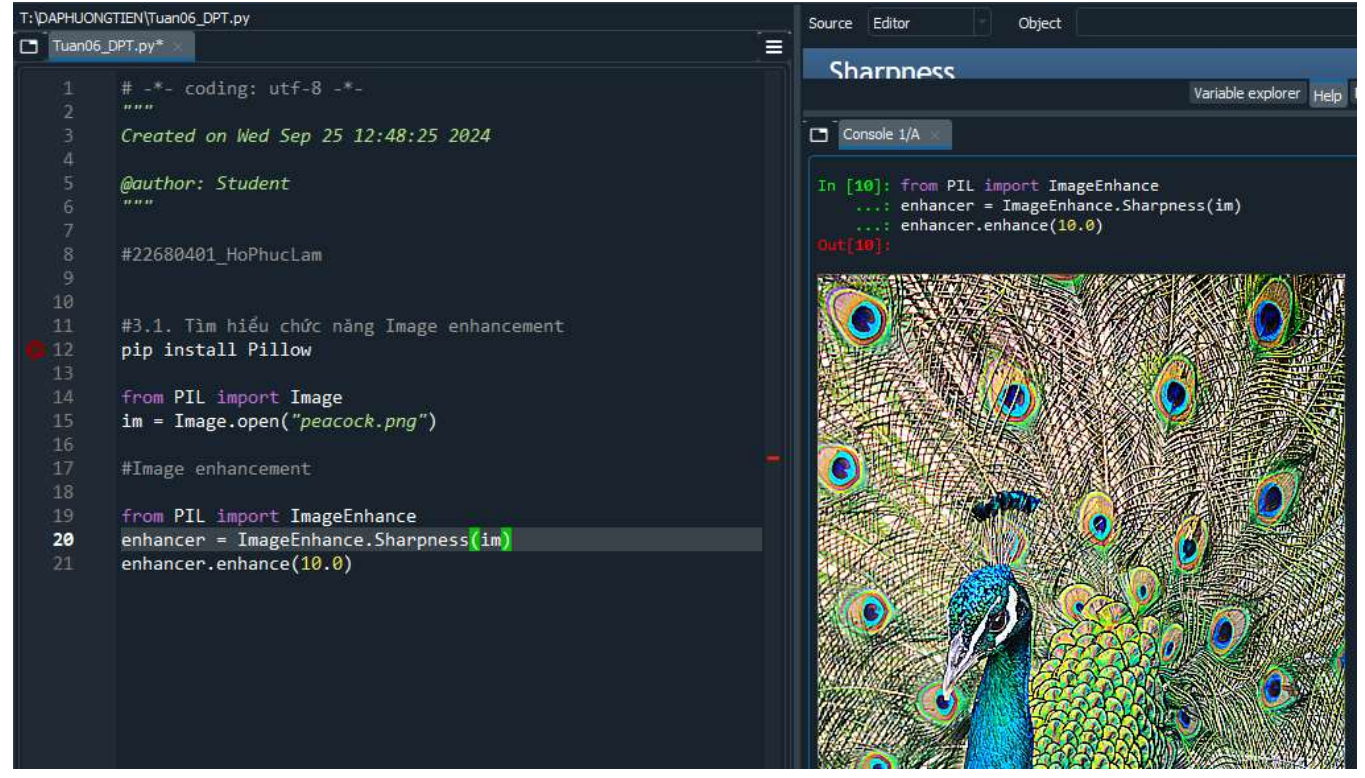

b. Tăng gấp đôi độ tương phản – Contrast của hình ảnh

#### @TaiLieuITIUH

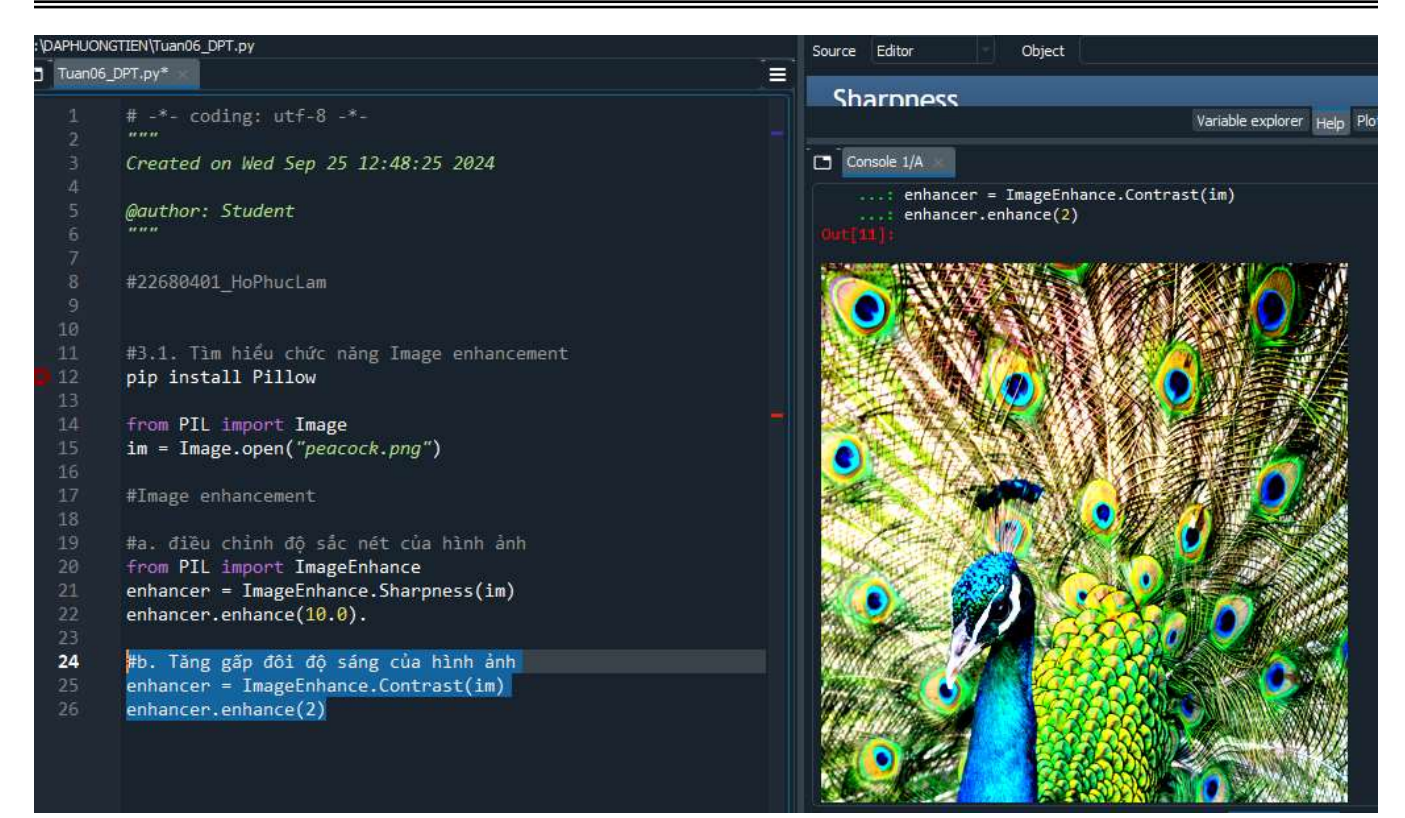

#### c. Tăng độ sáng - Brightness lên 1.5

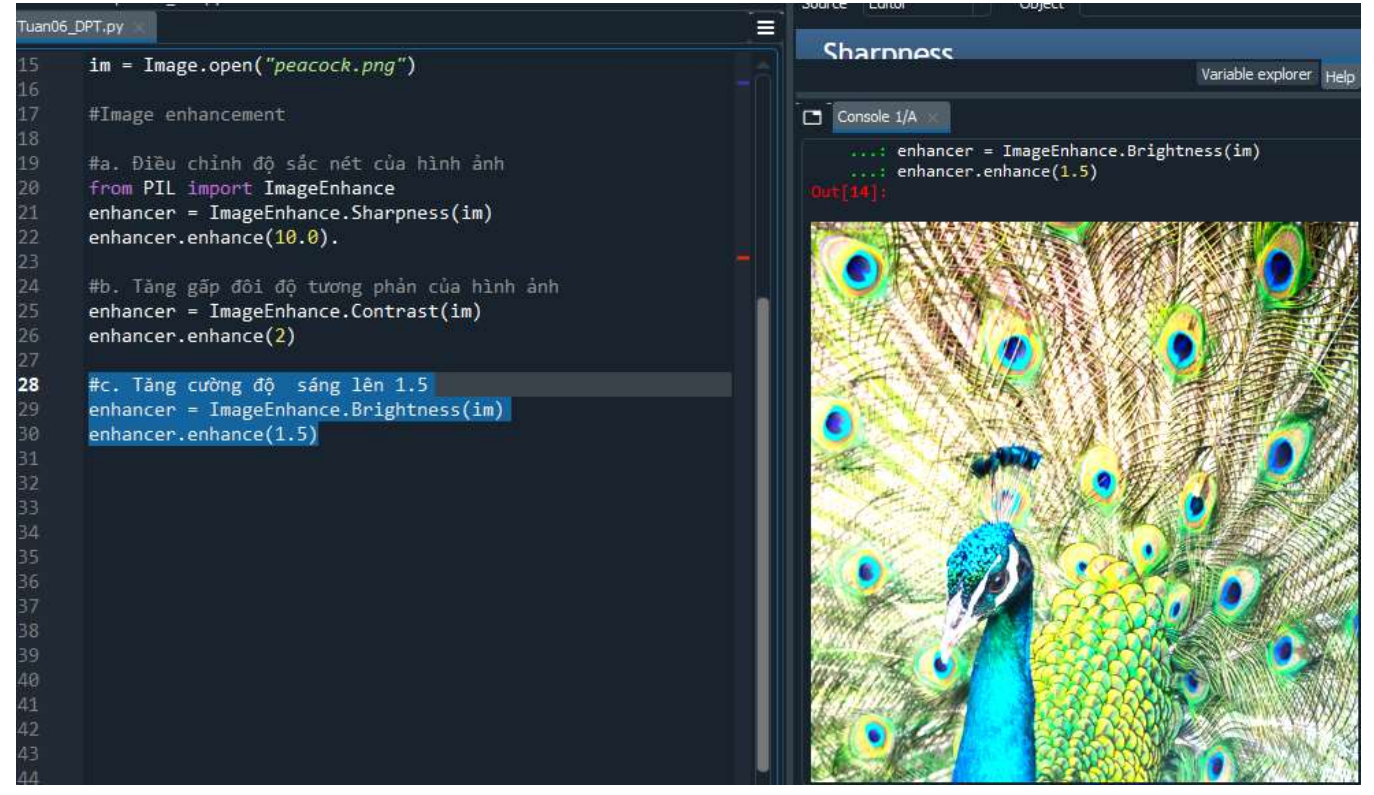

#### d. Tăng cường màu sắc

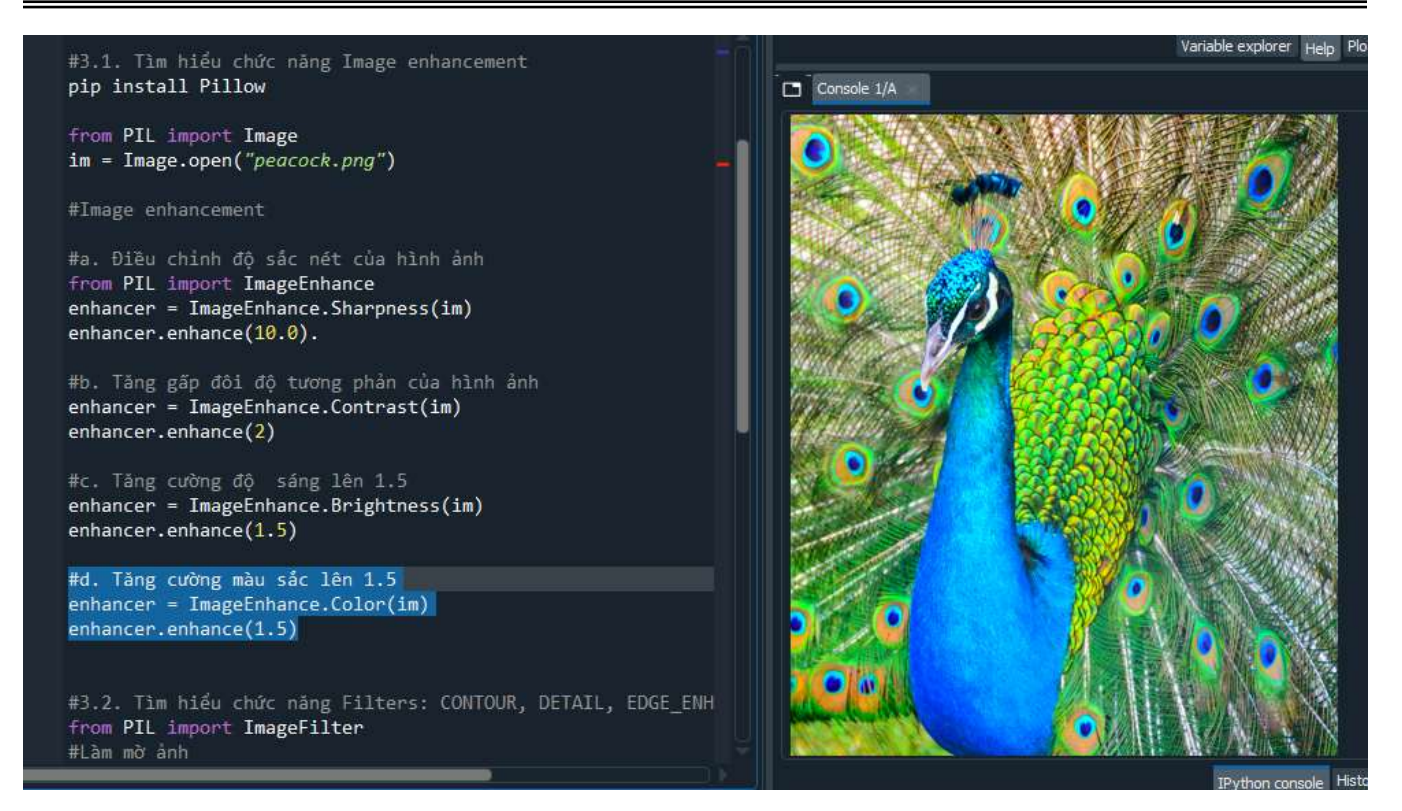

# 3.2. Tìm hiểu chức năng Filters: CONTOUR, DETAIL, EDGE\_ENHANCE, ENBOSS, FIND\_EDGES.

#### Làm mờ hình ảnh bằng Filters:

| T:\DAPHUONGTIEN\Tuan06_DPT.py                                                                                                    |                                                         | Source Editor | Object                                                                                                    |                          |
|----------------------------------------------------------------------------------------------------|---------------------------------------------------------|---------------|----------------------------------------------------------------------------------------------------|--------------------------|
| Tuan06_DPT-py*                                                                                                    |                                                         |               | The second second second second second second second second second second second second second second second se |                          |
| 22 enhancer.enhance(10.0).<br>23<br>24 #b. Táng gáp đôi đô tượng                                                                                                    | phản của hình ảnh                                       |               |                                                                                                    | Variable explorer Help F |
| 25 enhancer = ImageEnhance.C<br>26 enhancer.enhance(2)<br>27                                                                                                    | ontrast(im)                                             |               | TEL MEN                                                                                                    | ELLAN                    |
| 28 #c. Tang cương độ sáng 1<br>29 enhancer - ImageEnhance.B<br>30 enhancer.enhance(1.5)<br>31<br>32                                                                                         | en 1.5<br>rightness(im)                                 | . 📚           |                                                                                                    |                          |
| <ul> <li>33 #3.2. Tìm hiếu chức nàng</li> <li>34 from PIL import ImageFilt</li> <li>35 #Làm mờ ảnh</li> <li>36 from PIL import ImageFilt</li> <li>37 im = Image.open("peacock.")</li> </ul> | Filters: CONTOUR, DETAIL, EDGE_ENH<br>er<br>er<br>png") |               | P inter                                                                                                    |                          |
| 38<br>39 im.filter(ImageFilter.BLU                                                                                                    | R)                                                      |               |                                                                                                    |                          |
| 41 #CONTOUR                                                                                                    |                                                         |               |                                                                                                    |                          |
| 43 #DETAIL<br>44                                                                                                    |                                                         |               |                                                                                                    | COLOR.                   |
| 45 #EDGE_ENHANCE<br>46                                                                                                    |                                                         | 000           |                                                                                                    |                          |
| 47 #ENBOSS<br>48<br>49                                                                                                    |                                                         |               |                                                                                                    |                          |
| 50 #FIND_EDGES                                                                                                    |                                                         |               |                                                                                                    | A CARLANS                |

## **a. CONTOUR:** Bộ lọc này tạo ra các đường viền quanh các vùng có sự thay đổi lớn về màu sắc.

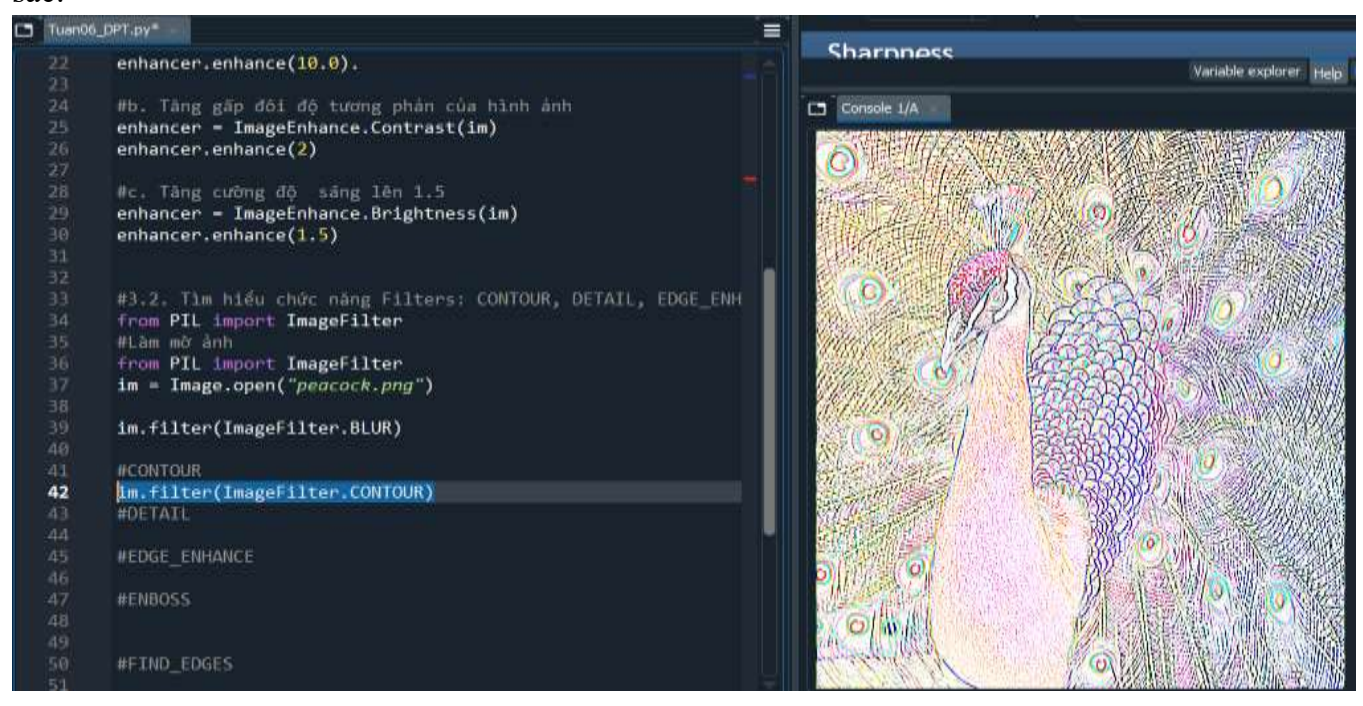

#### **b. DETAIL:** Bộ lọc này làm tăng độ chi tiết của hình ảnh, giúp hình ảnh trở nên sắc nét hơn.

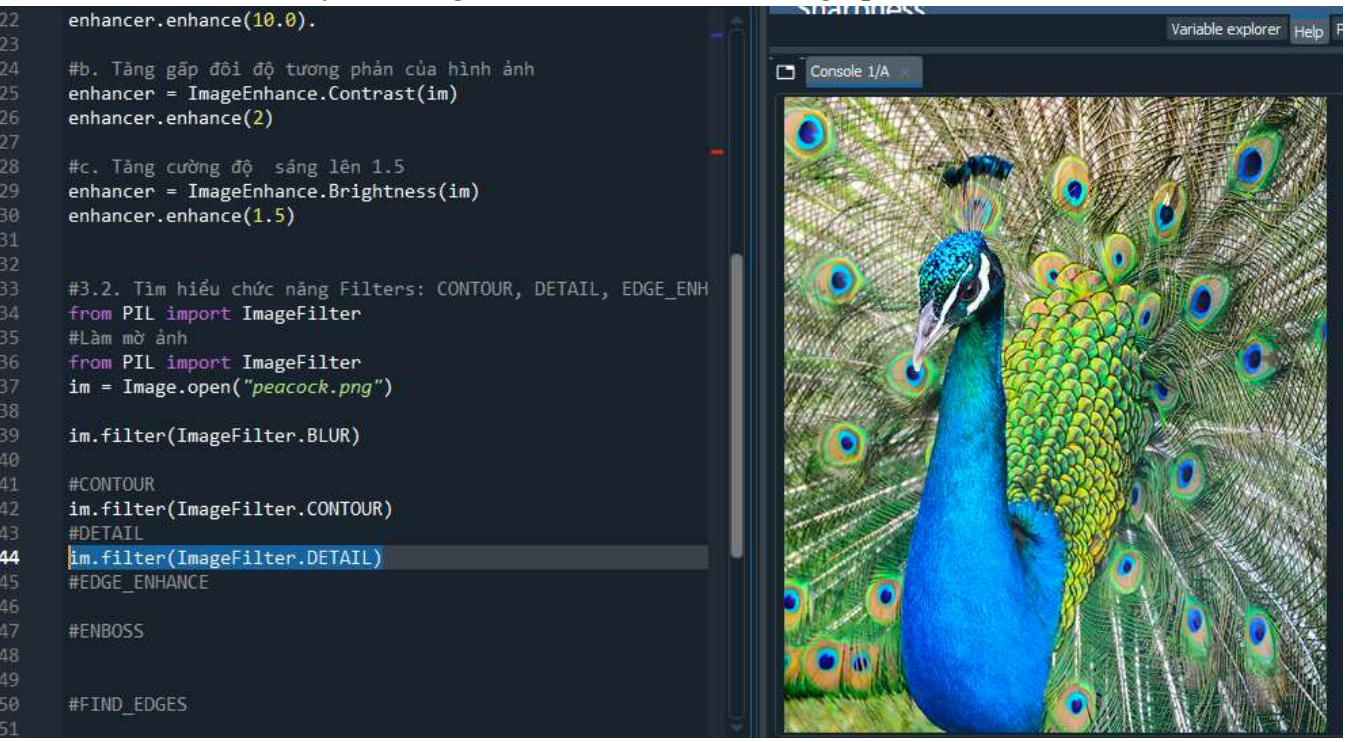

**c. EDGE\_ENHANCE:** Bộ lọc này làm nổi bật các cạnh trong hình ảnh, giúp các chi tiết trở nên rõ ràng hơn.

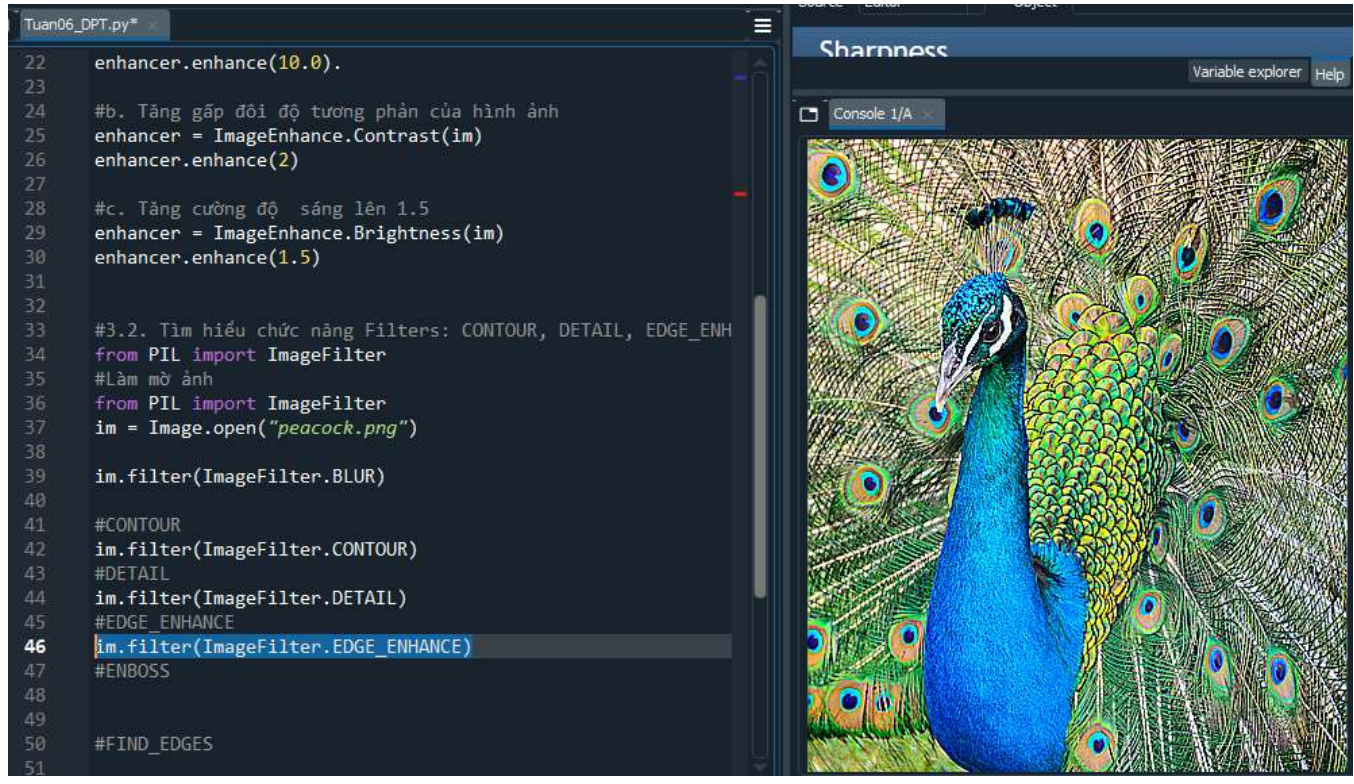

**d. ENBOSS:** Bộ lọc này tạo ra hiệu ứng 3D bằng cách làm nổi bật các cạnh, tạo cảm giác như hình ảnh được khắc nổi.

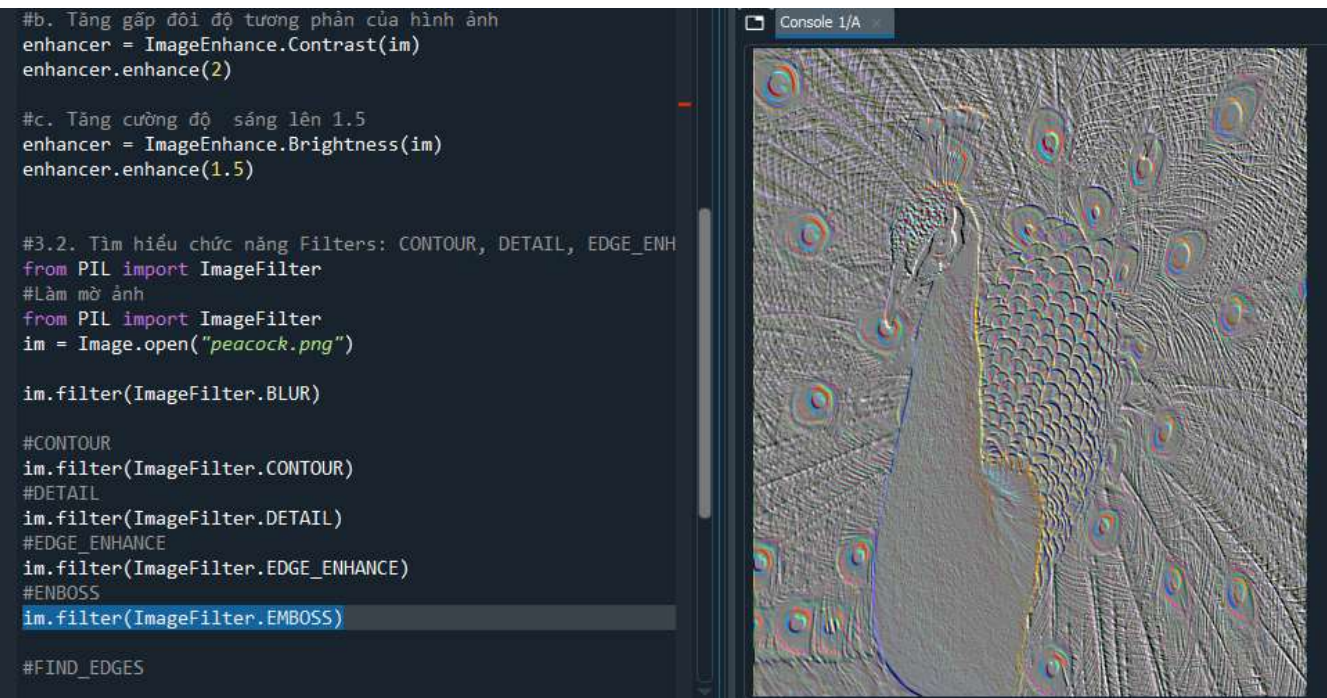

e. FIND\_EDGES: Bộ lọc này phát hiện các cạnh trong hình ảnh và làm nổi bật chúng, tạo ra một hình ảnh chỉ có các đường viền.

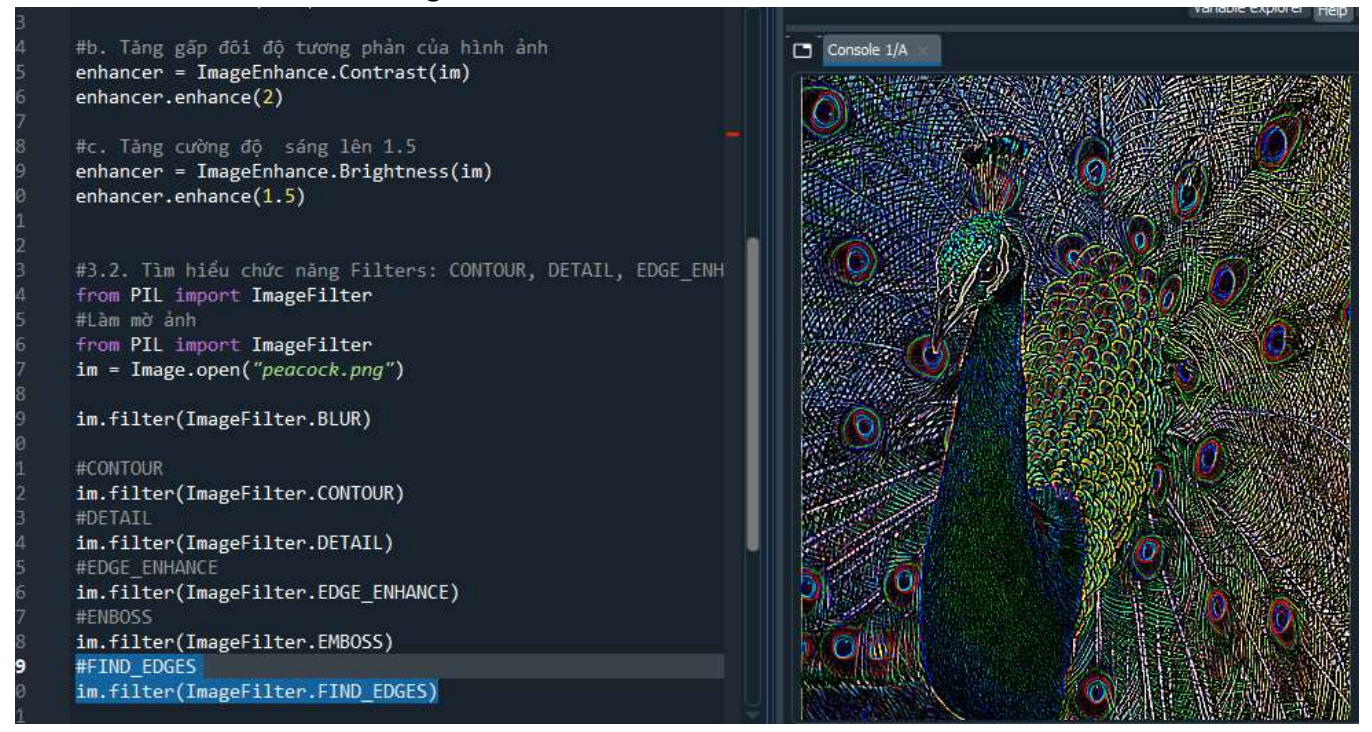